# **√**linxup

# **Apollo ELD Tablet Update for Drivers**

You must **STOP** *after completing Step 4* and wait until your current duty cycle ends before continuing to the next step.

*Reminder:* You will be able to delay updating your tablet **twice** by selecting **"Remind me Later"**. After delaying two times, the system will require you to complete the update.

# Steps to update your tablet:

Turn your tablet on. Once your tablet checks in with the network you will receive a notification to update your system. If you do NOT see the notification, please select **"Check for Updates"**.

| ELD Data Service<br>IMEI 860755037417704 Device ID 11674fce8489ec1b |                              | DSA Version 1.5.7 |
|---------------------------------------------------------------------|------------------------------|-------------------|
| FMCSA REGISTER                                                      | RED ELD INFORMATION          | Change Vehicle    |
| Model Number: AGLXC                                                 | 1 Software Version: 6.0.1A   | Change Device     |
| Vehicle ID: 0001                                                    | (                            | Check for Updates |
|                                                                     |                              | Reconnect         |
| Device Status                                                       |                              | Unlock            |
| Device Name                                                         | Engine Status                | Reprovision       |
| HarpBT194201494                                                     | unknown                      | Enter Odometer    |
| Device Address                                                      | VIN                          |                   |
| 0C:B2:B7:3E:EE:F4                                                   | unknown                      | Test Network      |
| Bluetooth Status                                                    | ECM Status                   | Send Diagnostics  |
| connected at 2023-02-22T14:44:26Z                                   | disconnected at 2023-02-22T1 | 4:44:28Z          |

Select "INSTALL NOW" for update available

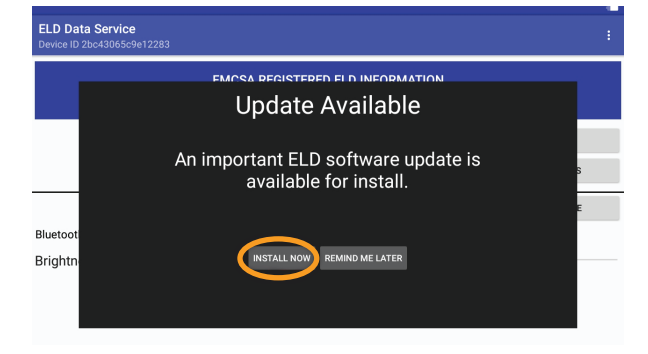

Select **"INSTALL"** for Apollo ELD, then select **"DONE"** 

| IMEI 860755037417704 |                                                         |                           |                   |    |
|----------------------|---------------------------------------------------------|---------------------------|-------------------|----|
|                      | apollo (e-Dash) ELD                                     |                           |                   | ٦  |
|                      | Do you want to install this application special access. | ? It does not require any |                   |    |
| Vehicle ID: 0001     |                                                         |                           | EFLEETSUITE       |    |
|                      |                                                         |                           | INSTALL UPDATES   |    |
| Device Status        |                                                         |                           | DRIVER USER GUIDE |    |
| Device Name          |                                                         |                           |                   |    |
| HarpBT194201494      |                                                         |                           |                   |    |
| Device Address       |                                                         |                           |                   |    |
| 0C:B2:B7:3E:EE:F4    | CANCEL                                                  | INSTALL                   |                   |    |
| Bluetooth Status     | ECN                                                     | A Status                  |                   |    |
|                      |                                                         |                           |                   |    |
|                      |                                                         |                           |                   | 63 |
|                      |                                                         |                           |                   |    |
|                      | 1 apollo (e-Dash) ELD                                   |                           |                   | -  |
|                      |                                                         |                           |                   |    |
|                      | ✓ App installed.                                        |                           |                   |    |
| Vehicle ID: 0001     |                                                         |                           | EFLEETSUITE       |    |
|                      |                                                         |                           | INSTALL UPDATES   |    |
| Device Status        |                                                         |                           | DRIVER USER GUIDE |    |
| Device Name          |                                                         |                           |                   |    |
| HarpBT194201494      |                                                         |                           |                   |    |
| Device Address       |                                                         |                           |                   |    |
|                      |                                                         |                           |                   |    |
| 0C:B2:B7:3E:EE:F4    | DONE                                                    | OPEN                      |                   |    |

# linxup.com

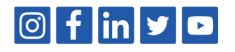

# simplify the complicated

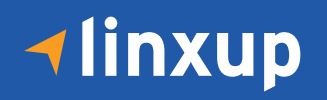

Select **"INSTALL"** for ELD Data Service. You should now see options for both Apollo ELD and eFleetSuite, with the option to disable eFleet-Suite. **DO NOT DISABLE EFLEETSUITE UNTIL YOUR CURRENT DUTY CYCLE ENDS.** 

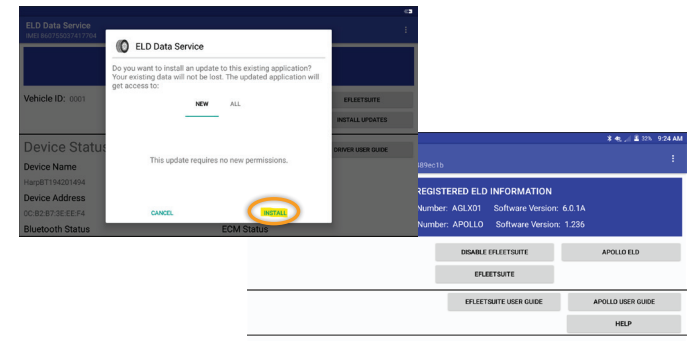

**NOTE:** After your tablet has been updated you will receive this message when selecting eFleetSuite. **Please continue to use eFleetSuite until your duty cycle is completed.** 

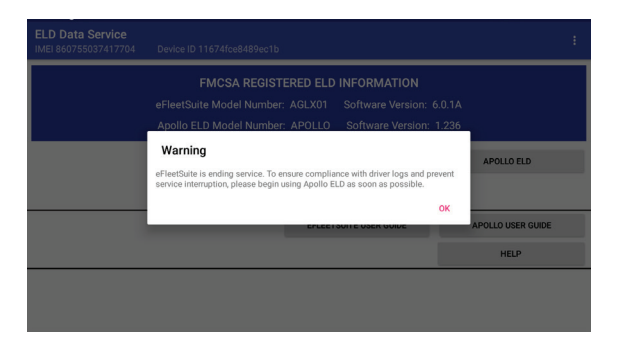

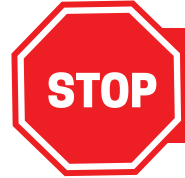

#### DO NOT CONTINUE TO THE NEXT STEP UNTIL YOU HAVE COMPLETED YOUR CURRENT DUTY CYCLE.

*Did you disable eFleetSuite before your current duty cycle ended?* If so, proceed to page 6 for help.

## Once your current duty cycle ends:

5 After your current cycle, select "**DISABLE EFLEETSUITE**". At this point, Apollo ELD should automatically connect to your existing JBUS device. If it needs to be connected manually please see the instructions to **Connect your tablet to a JBUS device** on page 4.

| AT&T 🖬 🔝 🔞                               |                            |          |                                 | * 🚓 🖌 🗎 99%       | 1:53 PM |
|------------------------------------------|----------------------------|----------|---------------------------------|-------------------|---------|
| ELD Data Service<br>IMEI 860755034812352 | Device ID 845a39364834a1fb |          |                                 |                   | ÷       |
|                                          | FMCSA REGIST               | ERED ELD | INFORMATION                     |                   |         |
|                                          | eFleetSuite Model Number   | : AGLX01 | Software Version: 6             |                   |         |
|                                          | Apollo ELD Model Number:   | APOLLO   | Software Version: 6             | .0.1A             |         |
| Vehicle ID: test 2                       |                            |          | DISABLE EFLEETSU<br>EFLEETSUITE | APOLLO ELD        |         |
|                                          |                            | EFLEET   | SUITE USER GUIDE                | APOLLO USER GUIDE |         |
|                                          |                            |          |                                 | HELP              |         |
| Device Status                            | 3                          |          |                                 |                   |         |
| Device Name                              |                            | Eng      | ine Status                      |                   |         |

**NOTE:** Once you have disabled eFleetSuite, the eFleetSuite ELD button will no longer be available. Select **"APOLLO ELD"** 

**NOTE:** If you receive this message when selecting APOLLO ELD after your duty cycle, please ensure eFleetSuite is disabled

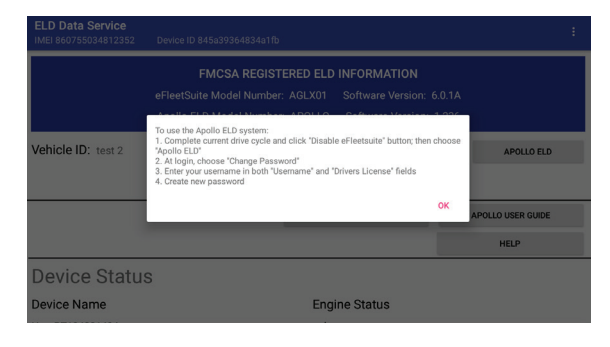

| atat 🖃 🞯                                 |                            |                        | 🛛 🛠 🧟 🖌 🗎 99% 1:53 PM |
|------------------------------------------|----------------------------|------------------------|-----------------------|
| ELD Data Service<br>IMEI 860755034812352 | Device ID 845a39364834a1ft |                        | ÷                     |
|                                          | FMCSA REGIS                | TERED ELD INFORMATION  | n:                    |
|                                          |                            | ENABLE EFLEETSUITE     | APOLLO ELD            |
|                                          |                            | EFLEETSUITE USER GUIDE | APOLLO USER GUIDE     |
|                                          |                            |                        | HELP                  |

## linxup.com

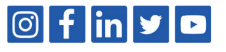

# simplify the complicated

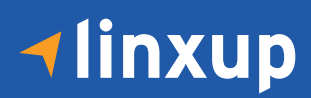

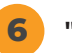

### "ALLOW" access for:

• Photos, media, and files on your device • Your device's location

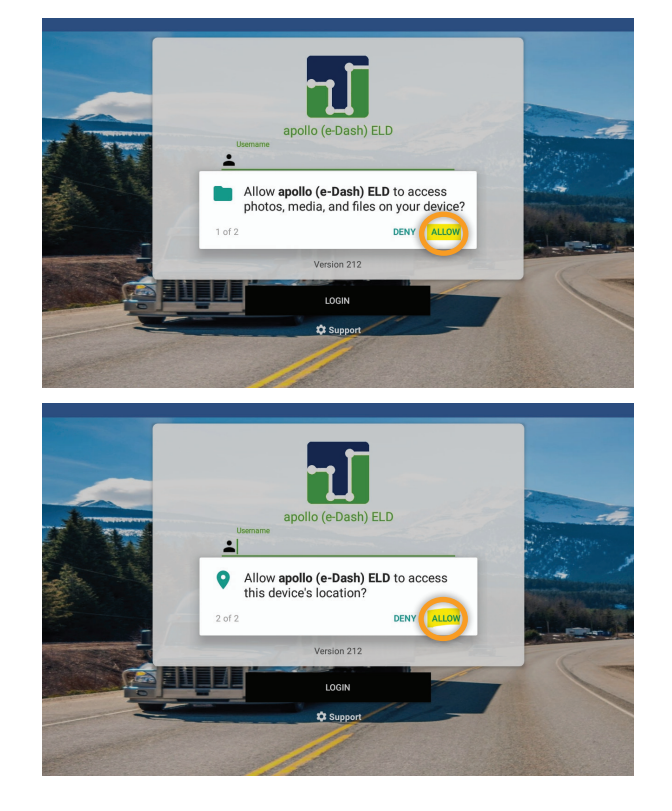

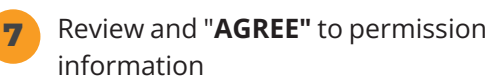

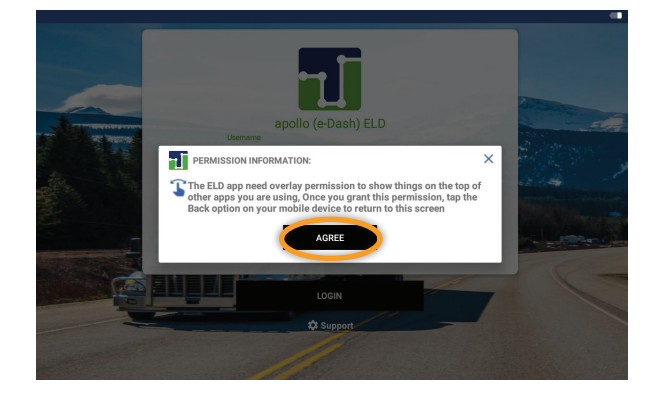

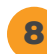

**Allow permission** for Apollo ELD to appear on top of other apps.

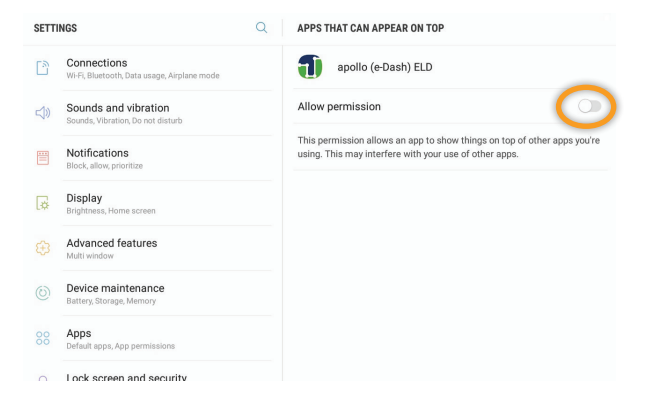

# linxup.com

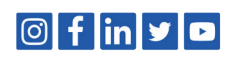

# Logging into Apollo ELD for the first time:

1

**∢**linxup

Click the back button to return to the login screen

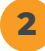

Select "Change Password"

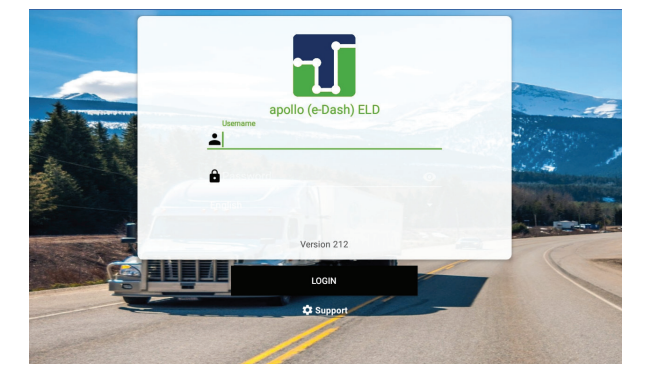

Enter your eFleetSuite username in the "Username" field. Enter your eFleetSuite username followed by your company DOT# (i.e. jsmith12345678) in the "Driver's License" field.

| apollo ( <del>e</del> -Dash) ELD |   |  |
|----------------------------------|---|--|
| Change Password                  |   |  |
| 1                                |   |  |
| Elicense Number                  |   |  |
| New Password                     | 0 |  |
| Password                         | 0 |  |
| Version 236                      |   |  |

# **Connect your tablet to a JBUS device:**

When logging in for the first time you will need to **select or create a vehicle profile**.

| SELECT TRAILER |
|----------------|
|                |
|                |
|                |
|                |

| Select Tractor                                                                                                    | Ð    |
|----------------------------------------------------------------------------------------------------|------|
| Nearby                                                                                                    | All  |
| Search Tractor                                                                                                    | Q    |
| Tractor Number: Instract1 Tractor NV V1234692222222 Tractor Lis plate: HAN223 Tractor Lis plate: HAN223 Tractor Registration State(Province: AL                   | 0    |
| Tractor Number: Oxle01 To Tractor Number: Oxle01 To Tractor VN: 1FTX:1FEXR0094372 Tractor Registration State/Province: MD Tractor Registration State/Province: MD | 0    |
| Tractor Number: Toyota1 Tractor Viti- 411 011AX3LU910087 Tractor Viti- 411 011AX3LU910087 Tractor Lic. plate: BORINO                                              | 0    |
| BACK                                                                                                    | SAVE |

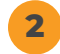

Update the vehicle profile information.

| Vehicle Profile                   |        |                 |                  |          |
|-----------------------------------|--------|-----------------|------------------|----------|
| ractor Information:               |        |                 |                  |          |
| Tractor Number: Cole01            |        |                 |                  |          |
| VIN Tractor VIN: 1FTFX1EFXGKD9437 | 2      |                 |                  |          |
| Tractor Lic. plate: 123456        |        |                 |                  | <u>/</u> |
| Tractor Registration State/Provin | pe: MO |                 |                  |          |
| Jash odometer (Miles)             |        | Confirmation    | (Miles)          |          |
| Dash odometer (Miles)             |        | Confirmation    | (Miles)          |          |
| Jash odometer (Miles)             | 1      | 2. Confirmation | (Miles)          |          |
| Dash odometer (Miles)             | 1<br>4 | 2<br>5          | (Mies)<br>3<br>6 |          |

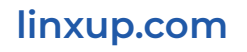

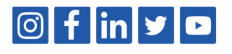

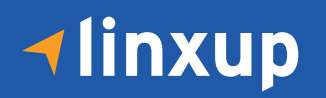

3 After vehicle profile information has been entered you will need to pair the tablet with a JBUS device. Select "SCAN DEVICES" to find the JBUS device.

Once the JBUS device has been found 4 click on the correct device and select "CONTINUE"

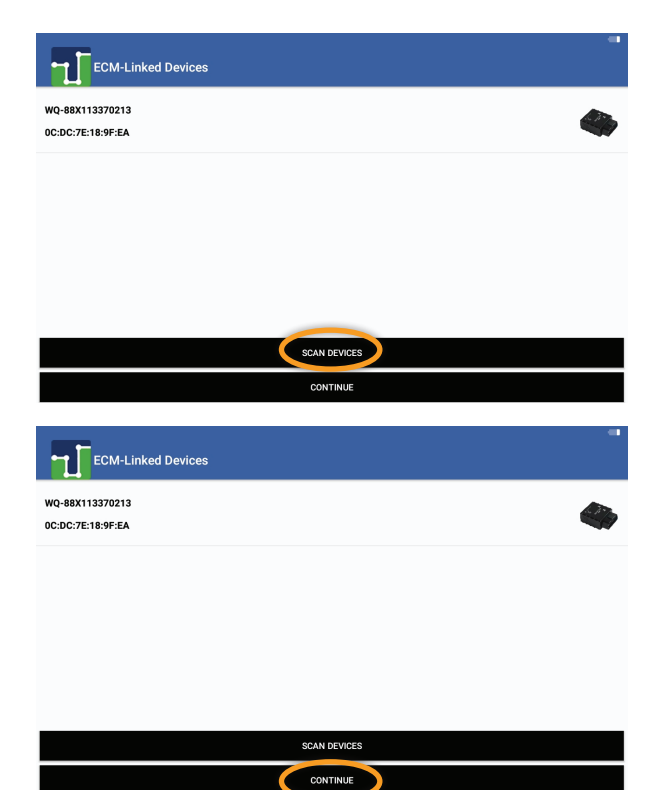

You will be taken to a Diagnostics screen. 5 Select "RUN ELD DIAGNOSTIC" to confirm the tablet is receiving all information required from the JBUS device (all fields should be green)

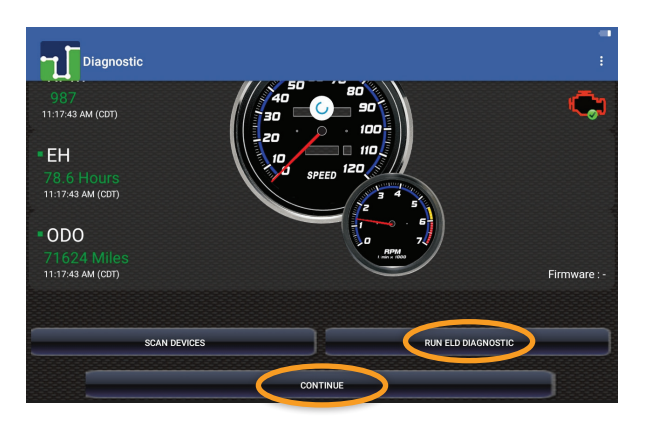

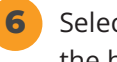

Select "CONTINUE" to return to the homescreen

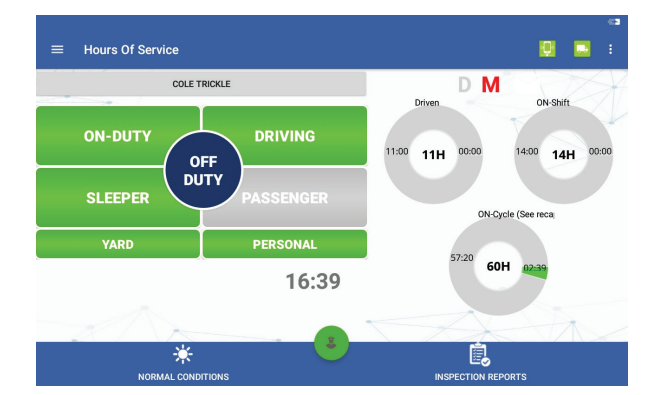

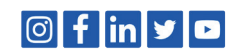

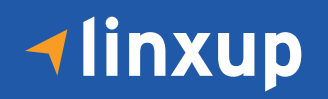

## **Steps to re-enable eFleetSuite** *if it was disabled before your current duty cycle ends*

**NOTE:** If you are currently on the Apollo ELD login screen you will need to hit the back button on your tablet to return to the DSA screen below.

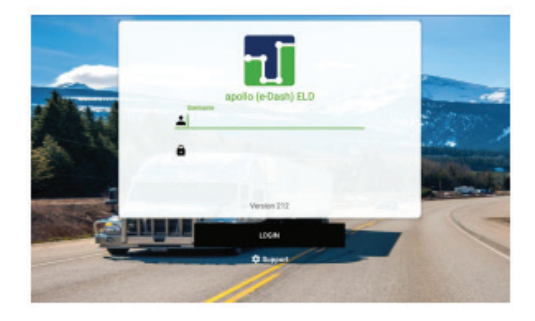

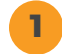

### Select "ENABLE EFLEETSUITE"

| AT&T 🖬 🐵                                 |                                           |                            |                                  | * 49. 📠 🗎 89%     | 9:33 AM |
|------------------------------------------|-------------------------------------------|----------------------------|----------------------------------|-------------------|---------|
| ELD Data Service<br>IMEI 860755036432811 | Device ID 4ccf5fcc419b29d4                |                            |                                  |                   | :       |
|                                          | FMCSA REGISTI<br>Apollo ELD Model Number: | E <b>RED ELD</b><br>APOLLO | INFORMATION<br>Software Version: | 1.236             |         |
|                                          | (                                         | ENABLE                     | EFLEETSUITE                      | APOLLO ELD        |         |
|                                          |                                           | EFLEET                     | SUITE USER GUIDE                 | APOLLO USER GUIDE |         |
|                                          |                                           |                            |                                  | HELP              |         |
|                                          |                                           |                            |                                  |                   |         |
|                                          |                                           |                            |                                  |                   |         |
|                                          |                                           |                            |                                  |                   |         |
|                                          |                                           |                            |                                  |                   |         |

You will be prompted to allow iseWatchdog. Please select the toggle to allow.

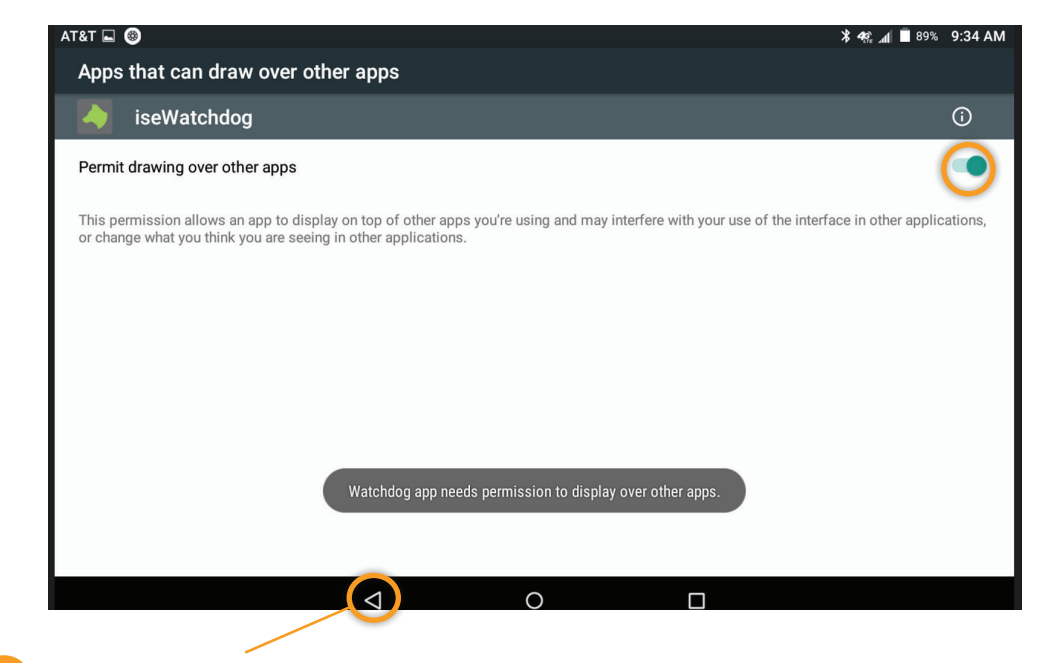

Click the **back arrow** to exit this screen to return to the DSA and log back into eFleetSuite.

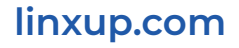

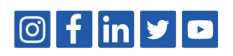